## **Editing the Buffer Pool Report**

A sample report called "Buffer Pool Report" is created when Adabas Review is installed. The Edit Buffer Pool Report (EB) function uses the sample report to create, edit, and start buffer pool reports for specific databases being monitored.

Unlike other reports, a display program is *not* generated for buffer pool reports when they are saved. When viewed, these reports call the program BUFFPOOL, which displays a bar graph showing the buffer pool statistics.

To access the Edit Buffer Pool Report function

1. Enter the EB code on the command line.

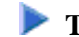

## To edit the buffer pool report

1. From any of the list function screens (LR, LS, and LH), enter either the EB or ER command on the selection line preceding the name of the buffer pool report.

The Edit Buffer Pool Report window appears as shown in the following example:

| 18:28:25                      | ADABAS - REVIEW<br>Edit Buffer Pool Report    | 2003-07-07<br>HUB=00221 |
|-------------------------------|-----------------------------------------------|-------------------------|
|                               | +                                             | +                       |
|                               | Report Name:                                  | <br> <br> <br> <br>     |
| Command:<br>Enter-PF1<br>Help | -PF2PF3PF4PF5PF6PF7PF8PF9F<br>Exit Save Start |                         |

You have the option of renaming the report (Report Name field) and changing the DBID for which the buffer pool information is collected (DBID field). You may also indicate whether the report is to be autostarted (Y) or not (N).

2. Press PF5 to save your changes to the report; press PF6 to save the report and manually start it.